## La chute libre

Dans cette première partie, nous allons étudier le mouvement d'une balle en chute libre verticale. Pour déterminer la trajectoire, nous allons utiliser le logiciel Atelier Scientifique.

Document 1 : Vidéo de la chute verticale CHGOLF.AVI Entre l'assise et le bas de la chaise, il y a 2,05 m.

Document 2 : Définition de la chute libre

Pour un physicien, une chute n'est libre que si le système étudié n'est soumis qu'à son poids (et qu'on peut donc négliger l'action de l'air).

# A. Analyse du problème

Quelle(s) force(s) subit la balle au cours de son mouvement ? Quelles hypothèses peut-on faire ?

## B. Analyse d'un mouvement grâce à un logiciel de traitement vidéo

#### Méthode : Comment décrire un mouvement ?

Pour chaque mouvement :

- 1- Préciser le système étudié
- 2- Préciser le référentiel étudié
- **3- Décrire l'allure de la courbe observé :** (La trajectoire est une ....droite, cercle, parabole, cycloïde, etc ...)
- **4- En déduire le type de mouvement** : Puisque la trajectoire est une droite, cercle, parabole, cycloïde..... le mouvement est RECTILIGNE, CIRCULAIRE, PARABOLIQUE, CYCLOIDAL
- 5- Décrire la façon dont sont répartis les points : ( la distance séparant deux positions successives diminue, est constante, augmente pour des intervalles de temps réguliers )
- 6- En déduire comment varie la vitesse : ( augmente, diminue, est constante )
- 7- Puis la nature du mouvement : uniforme, retardé, accéléré, etc....

### Méthode : Comment utiliser le logiciel Atelier Scientifique ?

- Chercher le logiciel dans le dossier Physique

- Lancer **l'Atelier Scientifique**.

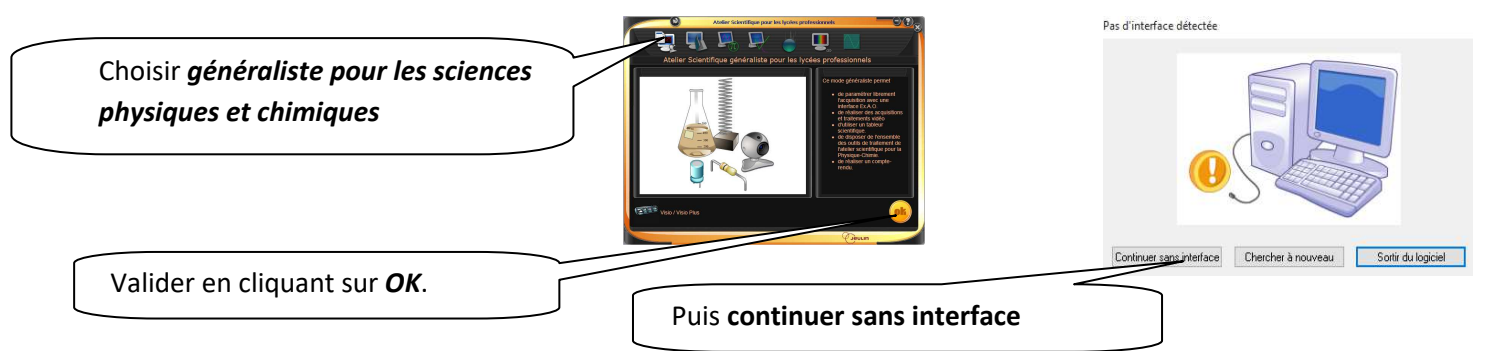

### TRAITEMENT MANUEL DES DONNEES PAR LES ELEVES

- Dans FICHIER, Cliquer sur OUVRIR et sélectionner le clip vidéo choisi (Explorer et préciser le type de fichier « **IMAGES ET VIDEOS** » ). Le visionner puis positionner la vidéo à l'image de début : .....

Image de fin : .....

#### => Sélectionner l'onglet correspondant au traitement manuel des données

| Choix du fichier<br>C: Users \Christine\Pictures\Defaut.avi<br>Infos<br>Image : 0 Durée : 0 ms<br>Etalonnage Paramétrage Affichage<br>Origine<br>Pour sélectionner l'origine, positionn<br>¢ référence<br>Umage choise asociée au repère constitue<br>l'inde du bouto<br>gauche de la souris.<br>I'l'inde du bouto<br>I'l'inde du bouto<br>I'l'inde choise asociée au repère constitue | Zoomer la séquence vidéo pour bien visualiser la roue         Avancer jusqu'à la première image à étudier et fixer le pas         Ex : « 1 » signifie 1 image sur 1. « 2 » signifie 1 image sur 2         er le         M         Cliquer sur l'origine choisie pour le repère sur la première image                                                                                                    |
|----------------------------------------------------------------------------------------------------|----------------------------------------------------------------------------------------------------|
| Etalonnage des axes<br>Etalonnage horizontal m<br>Etalonnage vertical 2,05 m<br>Repère orthonormé<br>Ordonnées croissantes vers<br>@ le haut<br>@ le bas<br>W OK Abandon                                                                                                    | Cliquer-glisser sur la vidéo pour effectuer l'étalonnage vertical.<br>Cocher la case repère orthonormé.<br>Vérifier dans l'onglet <b>Affichage</b> , l'avance automatique et<br>l'affichage des points.<br>Etalonnage Paramétrage Affichage<br>Options d'affichage<br>Avance automatique<br>Avance automatique<br>Affichage de l'indice du point courant<br>Affichage du repère                                                                                                    |
| Concentration     X       +     +       +     +       -     -       -     -       -     -       -     -       -     -       -     -       -     -       -     -       -     -       -     -       -     -       -     -       -     -       -     -       -     -       -     -       -     -       -     -       -     -       -     -       -     -       -     -       -     -       -     -       -     -       -     -       -     -       -     -       -     -       -     -       -     -       -     -       -     -       -     -       -     -       -     -       -     -       -     -       -     -       -     -       -     -       -     -    -                                                  | <ul> <li>Cliquer sur le rond vert pour démarrer l'enregistrement des coordonnées du système par clics successifs. L'arrêt du traitement se fait par clic sur le rond rouge.</li> <li>Facultatif : A la fin du traitement , activer l'onglet graphique ( comme nous le faisions après avoir entré les données dans le tableur ) .</li> <li>La trajectoire du système est visualisée avec le graphe Y = f ( X )</li> <li>L'évolution en fonction du temps est visualisée avec le graphe Y = f ( t )</li> </ul> |

MISSION : Déterminer la vitesse de la balle lors de sa chute.